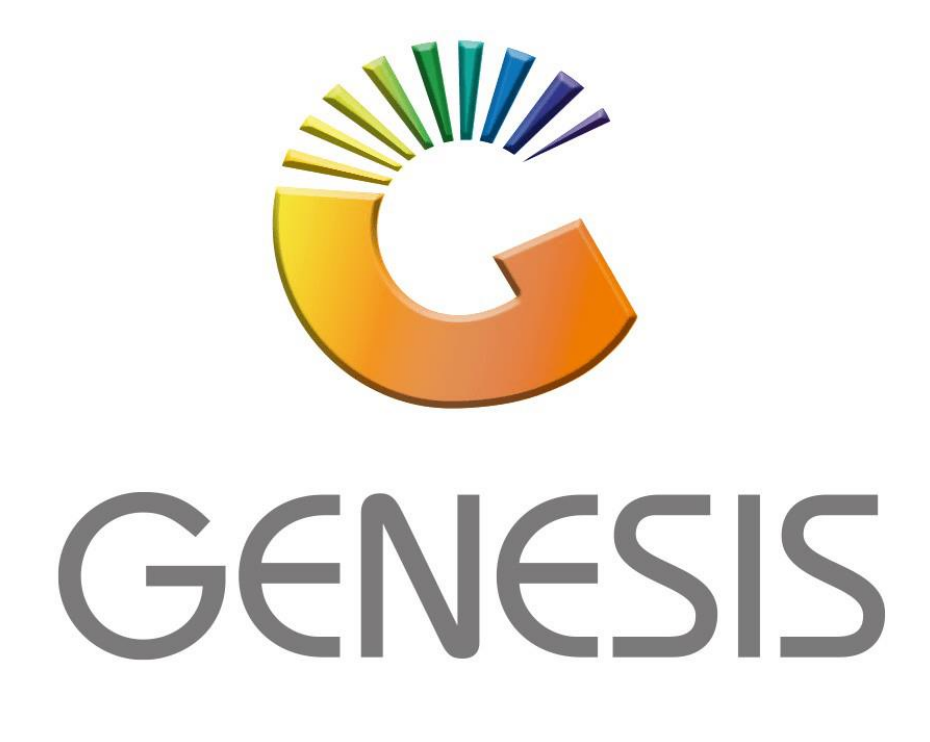

## How to Guide How to Balance Age Debtors

MRJ Consultants 37 Weavind Ave, Eldoraigne, Centurion, 0157 Tel: (012) 654 0300 Mail: <u>helpdesk@mrj.co.za</u>

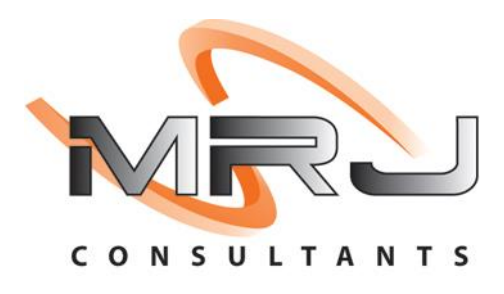

## 1. **Open** Genesis Menu.

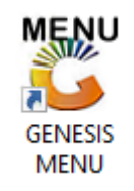

## 2. Type User code and Password.

| GENESIS Main Module |                               |                    |
|---------------------|-------------------------------|--------------------|
| Select Company      | BLUE BOTTLE LIQUOR SIMULATION | •                  |
|                     | User Code<br>Password         |                    |
| GENES               | S 🔞 <u>C</u> ancel            | 🕜 ОК               |
| CMN999              | GENESIS Main Module           | Version : 10.33.51 |

3. Open **Debtors** from the Main menu.

| GENESIS :   | Main Menu     | -         |             |            |                |          |          |                       |                 |                   |       |  |
|-------------|---------------|-----------|-------------|------------|----------------|----------|----------|-----------------------|-----------------|-------------------|-------|--|
| Till Module | Stock Control | Creditors | Debtors     | Purchasing | Point of Sale  | Reports  | Cash Off | ice General<br>Ledger | System Utilites | Empties<br>Return | Setup |  |
| 2020/11/05  | 10:43:33      | 0         | User: JOANA | Vers       | sion : 9.32.31 | Period : | 202011   | Database : GEN        | ESIS-SIMULATIO  | N                 |       |  |

4. Click on Master Files.

| 🖏 GENESIS : Debt | ors Module   | ļ           |                  |        |        |            |  |
|------------------|--------------|-------------|------------------|--------|--------|------------|--|
| Kansactions      | Master Files | 救 Utilities | 🔀 Exit           |        |        |            |  |
| <u></u>          |              | <b>2</b> ↓  |                  |        | ce 🕡 🚺 | $\bigcirc$ |  |
| Company          | SIMUL        | BLUE BO     | TTLE LIQUOR SIMU | LATION | Branch | SIMUL      |  |

5. Click on Utilities – Balance Utilities – Balance Aging Fix

| 🖏 GENESIS - Debt | tors Module  |                   |            |                    |   |             |                   |                |       |  |
|------------------|--------------|-------------------|------------|--------------------|---|-------------|-------------------|----------------|-------|--|
| Kansactions      | Master Files | 1                 | Utilities  | 🔀 Exit             |   |             |                   |                |       |  |
|                  | a 🖲 🖬 🔁 🔶    |                   | Balance Ut | ilities            | • | <b>20</b> × | Take-on Balances  | <b>• • • •</b> |       |  |
| Company          | SIMUL        | ABC.              | Debtors De | eals               | • | 12          | Balance Aging Fix | anch           | SIMUL |  |
|                  |              | ~                 | Departmer  | nt Pricing Utility |   |             |                   |                |       |  |
|                  |              |                   | Marketing  | Module             |   |             |                   |                |       |  |
|                  |              | 2 <sup>70</sup> 0 | Process Re | curring Invoice    | 5 |             |                   |                |       |  |
|                  |              |                   |            |                    |   |             |                   |                |       |  |
|                  |              |                   |            |                    |   |             |                   |                |       |  |

6. Once opened you ill see the below image, here you can **press F10** or **click** on **Extract data.** Once completed you can press Yes

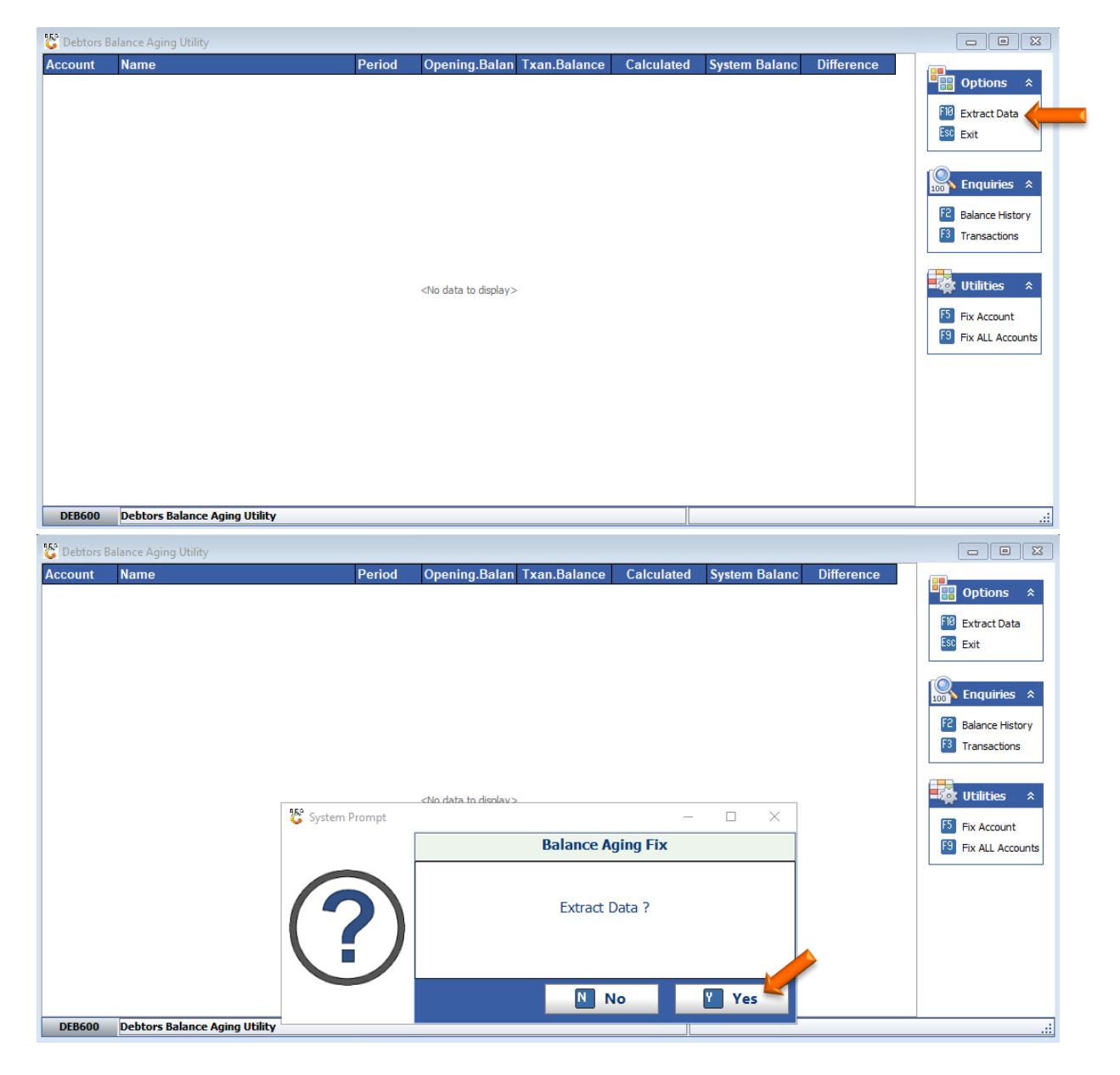

7. Once opened you will see all the debtors' balances. To fix a specific account select the account you want to fix and **press F5** or **click** on **Fix Account**.

| Debtors B        | alance Aging Utility          |                  |               |               |               |                     |            |                       |
|------------------|-------------------------------|------------------|---------------|---------------|---------------|---------------------|------------|-----------------------|
| ccount           | Name                          | Period           | Opening.Balan | Txan.Balance  | Calculated Sy | stem Balanc         | Difference |                       |
| T001             | NATS BLUE BOTTLE LIQUOR       | 202108           | 2 709.79      | -100.00       | 2 609.79      | 2 709.79            | 100.00     | • Options *           |
| S001             | URSULA                        | 202107           | -47 032.22    | 0.00          | 34.50         | 0.00                | 0.00       | 🔟 Extract Data        |
|                  |                               |                  |               |               |               |                     |            | Esc Exit              |
|                  |                               |                  |               |               |               |                     |            |                       |
|                  |                               |                  |               |               |               |                     |            | Enquiries *           |
|                  |                               |                  |               |               |               |                     |            |                       |
|                  |                               |                  |               |               |               |                     |            | Balance History       |
|                  |                               |                  |               |               |               |                     |            |                       |
|                  |                               |                  |               |               |               |                     |            |                       |
|                  |                               |                  |               |               |               |                     |            | <b>- Vtilities</b> *  |
|                  |                               |                  |               |               |               |                     |            | Fix Account           |
|                  |                               |                  |               |               |               |                     |            | 🔨 Fix ALL Accounts 🏑  |
|                  |                               |                  |               |               |               |                     |            |                       |
|                  |                               |                  |               |               |               |                     |            |                       |
|                  |                               |                  |               |               |               |                     |            |                       |
|                  |                               |                  |               |               |               |                     |            |                       |
|                  |                               |                  |               |               |               |                     |            |                       |
|                  |                               |                  |               |               |               |                     |            |                       |
|                  |                               |                  |               |               |               |                     |            |                       |
| DEB600           | Debtors Balance Aging Utility |                  |               |               |               |                     |            | .::                   |
| Debtors B        | alance Aging Utility          |                  |               |               |               |                     |            |                       |
| ccount           | Name                          | Period           | Opening.Balan | Txan.Balance  | Calculated Sy | ystem <u>Balanc</u> | Difference |                       |
| AT001            | NATS BLUE BOTTLE LIQUOR       | 202108           | 2 709.79      | -100.00       | 2 609.79      | 2 709.79            | 100.00     | 📲 Options 🛠           |
| 001              | RIAAN TEST                    | 202107           | -47 052.22    | -60.00        | -47 112.22    | -47 052.22          | 60.00      | FID Extract Data      |
| (5001            | URSULA                        | 202109           | 34.50         | 0.00          | 34.50         | 0.00                | 0.00       | Est Exit              |
|                  |                               |                  |               |               |               |                     |            |                       |
|                  |                               |                  |               |               |               |                     |            |                       |
|                  |                               |                  |               |               |               |                     |            | too Enquines ×        |
|                  |                               |                  |               |               |               |                     |            | E Balance History     |
|                  |                               |                  |               |               |               |                     |            | Transactions          |
|                  |                               |                  |               |               |               |                     |            |                       |
|                  |                               |                  |               |               |               |                     |            | 💐 Utilities 🛛 🛠       |
|                  |                               | 🖏 System Prompt  |               |               | _             |                     |            | ES Su townst          |
|                  |                               | Γ                |               | Balance A     | aina Fix      |                     |            | Ex ALL Account        |
|                  |                               | _                |               |               | 99            |                     |            |                       |
|                  |                               |                  |               |               |               |                     |            |                       |
|                  |                               |                  |               | Fix Account : | URS001 ?      |                     |            |                       |
|                  |                               |                  |               | LIDCU         |               |                     |            |                       |
|                  |                               |                  |               | UKSU          | ilA           |                     |            |                       |
|                  |                               |                  |               |               |               |                     |            |                       |
|                  |                               |                  |               | N N           | lo Y          | Yes 🥌               |            |                       |
| DEB600           | Debtors Balance Aging Utility |                  |               |               |               |                     |            |                       |
| 9 m              | Antonio Antoni Della          |                  |               |               |               |                     |            |                       |
| Deptors l        | Name                          | Dested           | Opening Data  | Tyon Belever  | Coloulated    | Sustom Relation     | Difforence |                       |
| ACCOUNT<br>ATO01 | NATS BLUE BOTTLE LIQUOR       | 202108           | 2 709 7       | -100.00       | 2 609.79      | 2 709. 79           | 100,00     | Options 💲             |
| 3001             | RIAAN TEST                    | 202107           | -47 052.22    | 2 -60.00      | -47 112.22    | -47 052.22          | 60.00      | 50                    |
| RS001            | URSULA                        | 202109           | 34.50         | 0.00          | 34.50         | 0.00                | 0.00       | Extract Data          |
|                  |                               |                  |               |               |               |                     |            | LSC Exit              |
|                  |                               |                  |               |               |               |                     |            |                       |
|                  |                               |                  |               |               |               |                     |            | 📷 Enquiries 🛠         |
|                  |                               |                  |               |               |               |                     |            | Balance History       |
|                  |                               |                  |               |               |               |                     |            | F3 Transactions       |
|                  |                               |                  |               |               |               |                     |            |                       |
|                  |                               |                  |               |               |               |                     |            |                       |
|                  |                               |                  |               |               |               |                     |            | - Apple of all lies × |
|                  |                               | 💱 System Message |               |               | - [           | 1 X                 |            | Fix Account           |
|                  |                               |                  |               |               |               |                     |            | Fix ALL Accounts      |
|                  |                               |                  |               | Account : UR  | S001 Fixed    |                     |            |                       |
|                  |                               |                  |               |               |               |                     |            |                       |
|                  |                               |                  |               |               |               |                     |            |                       |
|                  |                               |                  |               |               |               |                     |            |                       |
|                  |                               |                  |               |               |               |                     |            |                       |
|                  |                               |                  |               |               | Ð             | Close 두             |            |                       |
|                  |                               |                  |               |               |               |                     |            |                       |
| DEB600           | Debtors Balance Aging Utility |                  |               |               |               |                     |            |                       |

## 8. If you want to fix All, click on F9 or Click on Fix ALL Accounts.

| Account | Name                          | Period | Opening.Balan | Txan.Balance | Calculated | System Balanc | Difference |                                                                                                    |
|---------|-------------------------------|--------|---------------|--------------|------------|---------------|------------|----------------------------------------------------------------------------------------------------|
| NAT001  | NATS BLUE BOTTLE LIQUOR       | 202108 | 2 709.79      | -100.00      | 2 609.79   | 2 709.79      | 100.00     | 📲 🔠 Options 🛛 🛠                                                                                                    |
| RJ001   | RIAAN TEST                    | 202107 | -47 052.22    | -60.00       | -47 112.22 | -47 052.22    | 60.00      | (73)                                                                                                    |
| URS001  | URSULA                        | 202109 | 34.50         | 0.00         | 34.50      | 0.00          | 0.00       | Extract Data                                                                                                    |
|         |                               |        |               |              |            |               |            | Exit   Image: Second system   Image: Second system |
| DEB600  | Debtors Balance Aging Utility |        |               |              |            |               |            | :                                                                                                    |